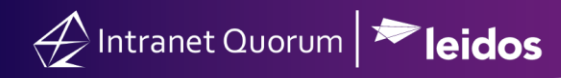

## **Comparing eNewsletters**

Market: Federal/State/Local, House, Senate

**Description:** These instructions teach users how to compare viewership and publication results between two published eNewsletters.

- 1. Navigate to **Outreach > Find Outreach >All eNewsletters.**
- 2. Under Filter > Newsletter Status, select FINISHED.

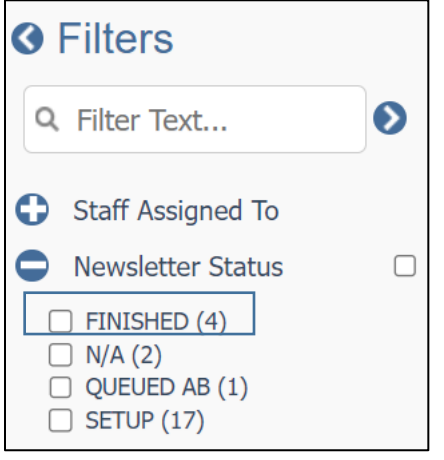

- 3. Check the box next to the 2 newsletters to compare.
- 4. Click **More > Compare eNewsletters**.

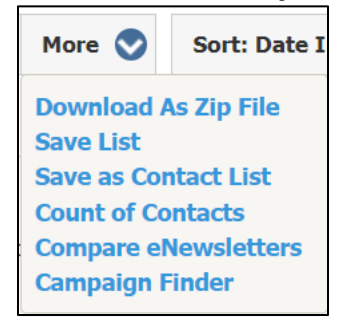

5. The comparison between the newsletters is displayed on the screen.

Outreach » <u>Results</u> » Compare

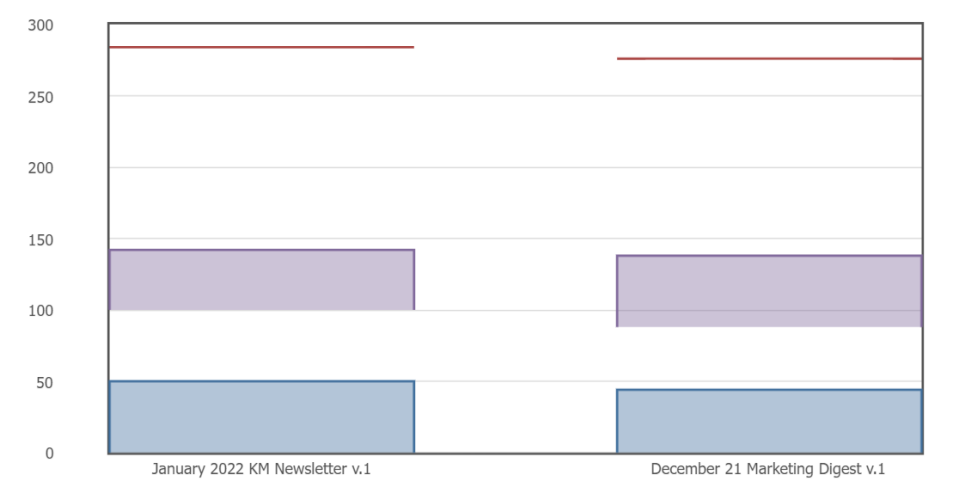

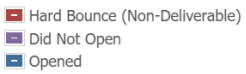

|                               | Name: January 2022 KM Newsletter v.1 (ID#5056721)   Sent: 01/05/2022 10:31 AM   Subject: Jump+Start+Your+New+Year+with+the+DSI+Newsletter+%e2f |                     | Name: December 21 Marketing Digest v.1 (ID#5054004)   Sent: 12/16/2021 11:40 AM   %9dbga4tbc88ky3bGild4 "snow", your December Marketing Digest is here! |                       |
|-------------------------------|----------------------------------------------------------------------------------------------------|---------------------|----------------------------------------------------------------------------------------------------|-----------------------|
| Total Sent                    | 92                                                                                                    |                     | 94                                                                                                    |                       |
| Delivered                     | 92                                                                                                    | 100.0%              | 94                                                                                                    | 100.0%                |
| Hard Bounce (Non-Deliverable) | 0                                                                                                    | 0.0%                | 0                                                                                                    | 0.0%                  |
| Soft Bounce                   | 0                                                                                                    | 0.0%                | 0                                                                                                    | 0.0%                  |
| Opened                        | 50                                                                                                    | 54.3%               | 44                                                                                                    | 46.8%                 |
| Did Not Open                  | 42                                                                                                    | 45.7%               | 50                                                                                                    | 53.2%                 |
| Opt Ins                       | 0                                                                                                    | 0.0%                | 0                                                                                                    | 0.0%                  |
| Opt Outs                      | 0                                                                                                    | 0.0%                | 0                                                                                                    | 0.0%                  |
| Survey Participants           | 0                                                                                                    | 0.0%                | 0                                                                                                    | 0.0%                  |
| Clicks                        | <u>19</u>                                                                                                    | 20.7%               | <u>11</u>                                                                                                    | 11.7%                 |
| Comments                      | 0                                                                                                    | 0.0%                | 0                                                                                                    | 0.0%                  |
| Forwards                      | 0                                                                                                    | 0.0%                | 0                                                                                                    | 0.0%                  |
| Replies                       | 0                                                                                                    | 0.0%                | 0                                                                                                    | 0.0%                  |
| Facebook Shares               | 0                                                                                                    | 0.0%                | 0                                                                                                    | 0.0%                  |
| Twitter Shares                | 0                                                                                                    | 0.0%                | 0                                                                                                    | 0.0%                  |
| Device Views                  |                                                                                                    | Mobile<br>6 Desktop |                                                                                                    | o Mobile<br>% Desktop |